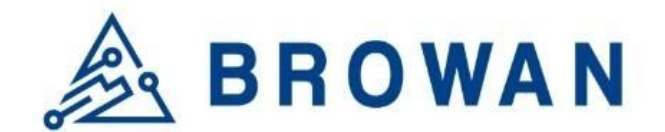

No.15-1, Zhonghua Rd., Hsinchu Industrial Park, Hukou, Hsinchu, Taiwam, R.O.C. 30352 Tel: +886-3-6006899 Fax: +886-3-5972970

Document Number BQW\_02\_0027.001

# Indoor Femto Gateway User Guide OPDK

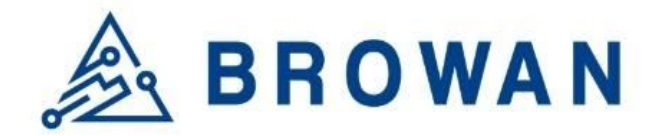

# **Revision History**

| Date      | Description                                           | Author     | Revision |
|-----------|-------------------------------------------------------|------------|----------|
| 2018/8/14 | 1st version                                           | Eric, Joey | temp.    |
| 2020/3/04 | Update doc with FW 3.03.13                            | Alex       | temp.2   |
| 2021/3/02 | Typo corrected and layout adjusted; official release. | Demy       | 001      |
|           |                                                       |            |          |

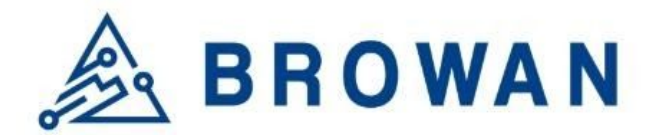

# Copyright

© 2021 BROWAN COMMUNICATIONS INC.

This document is copyrighted with all rights reserved. No part of this publication may be reproduced, transmitted, transcribed, stored in a retrieval system, or translated into any language in any form by any means without the written permission of BROWAN COMMUNICATIONS INC.

# Notice

BROWAN COMMUNICATIONS INC. reserves the right to change specifications without prior notice.

While the information in this manual has been compiled with great care, it may not be deemed an assurance of product characteristics. BROWAN COMMUNICATIONS INC. shall be liable only to the degree specified in the terms of sale and delivery.

The reproduction and distribution of the documentation and software supplied with this product and the use of its contents are subject to written authorization from BROWAN COMMUNICATIONS INC.

# Trademark

The product described in this document is a licensed product of BROWAN COMMUNICATIONS INC.

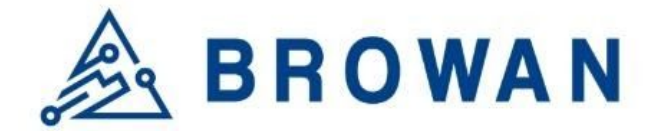

All User Guide will assist you in navigating the system with the following comprehensive guidelines.

# 1 Packet Forward mode

# 1.1 Open Admin GUI

Connect to Femto Cell via wifi (SSID: AP-last 6 numbers of mac address) Access Femto Cell WebUI via IP address "**192.168.55.1**". The default username is "admin" and the password is "**admin**".

| Figure 1 | 1.1 <b>-</b> A |
|----------|----------------|
|----------|----------------|

| Please enter your user | name and password. |
|------------------------|--------------------|
| 880 80000              |                    |
| Username               |                    |
| Password               |                    |

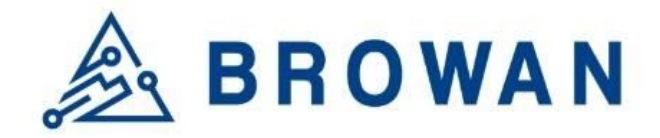

# 1.2 Status

The Status menu consists of the following categories: *Overview, Routes, System Log, Kernel Log, Processes,* and *Realtime Graphs*. An introduction of each category will be distinctly stated in individual paragraphs.

# 1.2.1 Overview

The purpose of this category is to view the following contents: system status, memory usage, and network settings.

The contents are exhibited on one single page. Please scroll down the Status page to obtain an overall view.

Figure 1.2.1-A System Status

System

| Hostname         | AP-F3CE53                                        |
|------------------|--------------------------------------------------|
| Model            | GIOT InDoor FemtoCell                            |
| Firmware Version | Version 3.03.13-opdk Fri Nov 9 13:24:42 CST 2018 |
| Kernel Version   | 3.10.14                                          |
| Local Time       | 03/04/20 16:05:58                                |
| Uptime           | 0h 5m 51s                                        |
| Load Average     | 0.27, 0.21, 0.12                                 |

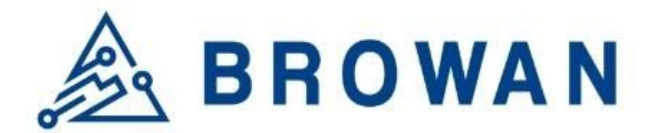

Figure 1.2.1-B Memory Usage and Network Settings

| Memory                     |                                                                                                    |
|----------------------------|----------------------------------------------------------------------------------------------------|
| Total Available            | 95992 kB / 125384 kB (76%)                                                                                             |
| Free                       | 59716 kB / 125384 kB (47%)                                                                                             |
| Cached                     | 30740 kB / 125384 kB (24%)                                                                                             |
| Buffered                   | 5536 kB / 125384 kB (4%)                                                                                               |
| Network                    |                                                                                                    |
| Network                    | Tuno: dioc                                                                                                    |
| Network<br>IPv4 WAN Status | Type: dhcp<br>Address: 192 168 31.167                                                                                  |
| Network<br>IPv4 WAN Status | Type: dhcp<br>Address: 192.168.31.167<br>⊮ Netmask: 255.255.0                                                          |
| Network<br>IPv4 WAN Status | Type: dhcp<br>Address: 192.168.31.167<br>ℤ<br>Netmask: 255.255.255.0<br>eth0.2 Gateway: 192.168.31.1                   |
| Network<br>IPv4 WAN Status | Type: dhcp<br>Address: 192.168.31.167<br>Metmask: 255.255.255.0<br>eth0.2 Gateway: 192.168.31.1<br>DNS 1: 192.168.31.1 |
| Network<br>IPv4 WAN Status | Type: dhcp<br>Address: 192.168.31.167                                                                                  |

#### Figure 1.2.1-C DHCP Leases and Wireless Status

| Hostname                 | IPv4-Address                | MAC-Address                                             | Leasetime remaining |
|--------------------------|-----------------------------|---------------------------------------------------------|---------------------|
| LENOVO-PC                | 192.168.55.196              | a4:db:30:a2:ae:51                                       | 7h 29m 22s          |
| /ireless                 |                             |                                                         |                     |
| eneric 802.11 Wireless C | Controller (mt7620) SSID: / | AP-b44000                                               |                     |
|                          | Mode:                       | ap<br>el: 3                                             |                     |
|                          | Bitrate                     | : 144 Mbit/s                                            |                     |
|                          | BSSID                       | : 1C:49:7B:B4:40:00                                     |                     |
|                          |                             |                                                         |                     |
|                          | Encryp                      | otion: psk-mixed+tkip+ccmp                              |                     |
|                          | Encry<br>SSID:              | otion: psk-mixed+tkip+ccmp<br>undefined                 |                     |
|                          | Encry,<br>SSID:<br>Mode:    | otion: psk-mixed+tkip+ccmp<br>undefined<br>sta          |                     |
|                          | Encryj<br>SSID:<br>Mode:    | ttion: psk-mixed+tkip+ccmp<br>undefined<br>sta<br>el: 3 |                     |

An "AUTO REFRESH ON/OFF" button is lodged on the top right of the panel. This function enables the status data to be refreshed every 5 seconds.

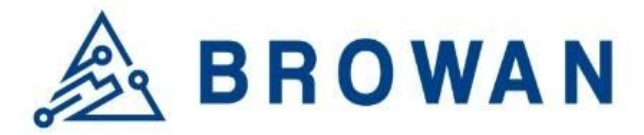

Figure 1.2.1-D Status will auto refresh in 5 secs if the "Auto Refresh ON" button is on

|                  |                                                  | AUTO REFRESH ON |
|------------------|--------------------------------------------------|-----------------|
| Status           |                                                  |                 |
| System           |                                                  |                 |
| Hostname         | AP-F3CE53                                        |                 |
| Model            | GIOT InDoor FemtoCell                            |                 |
| Firmware Version | Version 3.03.13-opdk Fri Nov 9 13:24:42 CST 2018 |                 |
| Kernel Version   | 3.10.14                                          |                 |
| Local Time       | 03/04/20 16:08:49                                |                 |
| Uptime           | 0h 8m 42s                                        |                 |
| Load Average     | 0.49, 0.31, 0.17                                 |                 |

Figure 1.2.1-E Click the "AUTO REFRESH ON/OFF" button to enable/ disable auto-refresh

|                  |                                                  | AUTO REFRESH OFF |
|------------------|--------------------------------------------------|------------------|
| Status           |                                                  |                  |
| System           |                                                  |                  |
| Hostname         | AP-F3CE53                                        |                  |
| Model            | GIOT InDoor FemtoCell                            |                  |
| Firmware Version | Version 3.03.13-opdk Fri Nov 9 13:24:42 CST 2018 |                  |
| Kernel Version   | 3.10.14                                          |                  |
| Local Time       | 03/04/20 16:09:47                                |                  |
| Uptime           | 0h 9m 40s                                        |                  |
| Load Average     | 0.47, 0.37, 0.20                                 |                  |

# 1.2.2 Routes

The purpose of this category is to view the ARP table and active IPv4 routes information.

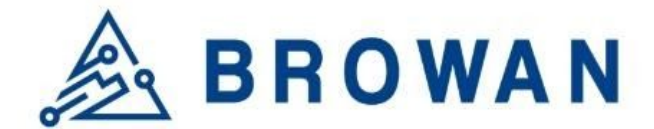

Figure 1.2.2-A ARP table and Active IPv4 Routes

| lowing rules are currently active | on this system.           |                         |           |
|-----------------------------------|---------------------------|-------------------------|-----------|
| ۲P                                |                           |                         |           |
| IPv4-Addres                       | is N                      | IAC-Address             | Interface |
| <b>1</b> 92.168.31.               | 1 28                      | :6c:07:5f:2a:52         | eth0.2    |
| 192.168.55.1                      | 96 a4                     | db:30:a2:ae:51          | br-lan    |
| ctive IPv4-Rou                    | tes<br>Target             | IPv4-Gateway            | Metric    |
| Network                           |                           |                         | 0         |
| Network<br>wan                    | 0.0.0/0                   | 192.168.31.1            | U         |
| Network<br>wan<br>wan             | 0.0.0.0/0 192.168.31.0/24 | 192.168.31.1<br>0.0.0.0 | 0         |

# 1.2.3 System Log

This category is to view system log information.

Figure 1.2.3-A System Log

# System Log

| Fri Sep 15 19:17:10 2017 user.emerg syslog: switch reg write offset=2004, value=ff0003                                                               |     |
|----------------------------------------------------------------------------------------------------|-----|
| Fri Sep 15 19:17:10 2017 user.emerg syslog: switch reg write offset=2104, value=ff0003                                                               |     |
| Fri Sep 15 19:17:10 2017 user.emerg syslog: switch reg write offset=2204, value=ff0003                                                               |     |
| Fri Sep 15 19:17:10 2017 user.emerg syslog: switch reg write offset=2304, value=ff0003                                                               |     |
| Fri Sep 15 19:17:10 2017 user.emerg syslog: switch reg write offset=2404, value=ff0003                                                               |     |
| Fri Sep 15 19:17:10 2017 user.emerg syslog: switch reg write offset=2504, value=ff0003                                                               |     |
| Fri Sep 15 19:17:10 2017 user.emerg syslog: switch reg write offset=2010, value=810000c0                                                             |     |
| Fri Sep 15 19:17:10 2017 user.emerg syslog: switch reg write offset=2110, value=810000c0                                                             |     |
| Fri Sep 15 19:17:10 2017 user.emerg syslog: switch reg write offset=2210, value=810000c0                                                             |     |
| Fri Sep 15 19:17:10 2017 user.emerg syslog: switch reg write offset=2310, value=810000c0                                                             |     |
| Fri Sep 15 19:17:10 2017 user.emerg syslog: switch reg write offset=2410, value=810000c0                                                             |     |
| Fri Sep 15 19:17:10 2017 user.emerg syslog: switch reg write offset=2510, value=810000c0                                                             |     |
| Fri Sep 15 19:17:10 2017 user.emerg syslog: switch reg write offset=2610, value=81000000                                                             |     |
| Fri Sep 15 19:17:10 2017 user.emerg syslog: switch reg write offset=2710, value=81000000                                                             |     |
| Fri Sep 15 19:17:10 2017 user.emerg syslog: switch reg write offset=2604, value=20ff0003                                                             |     |
| Fri Sep 15 19:17:10 2017 user.emerg syslog: switch reg write offset=2704, value=20ff0003                                                             |     |
| Fri Sep 15 19:17:10 2017 user.emerg syslog: Special Tag Disabled                                                                                     |     |
| Fri Sep 15 19:17:10 2017 user.emerg syslog: switch reg write offset=2610, value=81000000                                                             |     |
| Fri Sep 15 19:17:10 2017 user.emerg syslog: switch reg write offset=2014, value=10001                                                                |     |
| Fri Sep 15 19:17:10 2017 user.emerg syslog: switch reg write offset=2114, value=10001                                                                |     |
| Fri Sep 15 19:17:10 2017 user.emerg syslog: switch reg write offset=2214, value=10001                                                                |     |
| Fri Sep 15 19:17:10 2017 user.emerg syslog: switch reg write offset=2314, value=10001                                                                |     |
| Fri Sep 15 19:17:10 2017 user.emerg syslog: switch reg write offset=2414, value=10002                                                                |     |
| Fri Sep 15 19:17:10 2017 user.emerg syslog: switch reg write offset=2514, value=10002                                                                |     |
| Fri Sep 15 19:17:10 2017 user.emerg syslog: REG_ESW_WT_MAC_ATC is 0x7ff0002                                                                          |     |
| Fri Sep 15 19:17:10 2017 user.emerg syslog:                                                                                                    |     |
| done.                                                                                                    |     |
| Fri Sep 15 19:17:11 2017 user.emerg syslog: uci: Entry not found                                                                                     |     |
| Fri Sep 15 19:17:11 2017 user.emerg syslog: 2.4G disabled=0, 5G disabled=0                                                                           |     |
| Fri Sep 15 19:17:11 2017 user.emerg syslog: mknod: /dev/gpio: File exists                                                                            |     |
| Fri Sep 15 19:17:11 2017 user.emerg syslog: [debug] scenario: WSEC_OFF                                                                               |     |
| Fri Sep 15 19:17:11 2017 user.emerg syslog: [debug] LED:[wlan] Act:[on] GPIO:[8]                                                                     |     |
| Fri Sep 15 19:17:11 2017 kern.warn kernel: [ 31.500000] led=8, on=4000, off=1, blinks,=1, reset=1, time=1                                            |     |
| Fri Sep 15 19:17:11 2017 user.emerg syslog: [debug] LED:[wsec] Act:[off] GPIO:[10]                                                                   |     |
| Fri Sep 15 19:17:11 2017 kern.warn kernel: [ 31.630000] led=10, on=1, off=4000, blinks,=1, reset=1, time=1                                           |     |
| Fri Sep 15 19:17:12 2017 user.emerg syslog: rm: can't remove '/tmp/first_chk.tmp': No such file or directory                                         |     |
| Fri Sep 15 19:17:12 2017 cron.info crond[1398]: crond: crond (busybox 1.22.1) started, log level 5                                                   |     |
| Fri Sep 15 19:17:13 2017 daemon.warn netifd: You have delegated IPv6-prefixes but haven't assigned them to any interface. Did you forget to set opti | .01 |

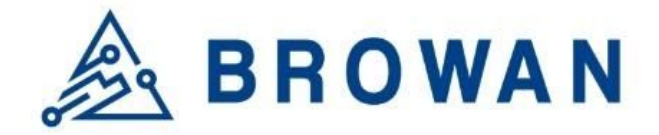

# 1.2.4 Kernel log

This category is to view kernel log information.

#### Figure 1.2.4-A Kernel Log

Kernel Log

| E  | 0.000000] | Linux version 3.10.14 (alex@ubuntu) (gcc version 4.8.3 (OpenWrt/Linaro GCC 4.8-2014.04 unknown) ) #3 Thu Sep 7 16:33:51 CST 2017 |
|----|-----------|----------------------------------------------------------------------------------------------------|
| 1  | 0.000000] |                                                                                                    |
| E  | 0.000000] | The CPU fegenuce set to 580 MHz                                                                                                  |
| Ε  | 0.000000] | PCIE: bypass PCIe DLL.                                                                                                    |
| [  | 0.000000] | PCIE: Elastic buffer control: Addr:0x68 -> 0xB4                                                                                  |
| [  | 0.000000] | disable all power about PCIe                                                                                                    |
| 0  | 0.000000] | CPU0 revision is: 00019650 (MIPS 24KEc)                                                                                          |
| Ē  | 0.000000] | Software DMA cache coherency                                                                                                    |
| Ē  | 0.000000] | Determined physical RAM map:                                                                                                    |
| Ē  | 0.0000001 | memory: 08000000 @ 0000000 (usable)                                                                                              |
| Ē  | 0.0000001 | Initrd not found or empty - disabling initrd                                                                                     |
| ř  | 0.0000001 | Zone ranges:                                                                                                    |
| ř. | 0.0000001 | Normal [mem 0x0000000-0x07fffff]                                                                                                 |
| ř. | 0.0000001 | Movable zone start for each node                                                                                                 |
| ř. | 0.0000001 | Early memory node ranges                                                                                                    |
| Ē  | 0.0000001 | node 0: [mem 0x0000000-0x07fffff]                                                                                                |
| E  | 0.0000001 | On node 0 totalpages: 32768                                                                                                    |
| Ē  | 0.0000001 | free area init node: node 0, pgdat 80428880, node mem map 81000000                                                               |
| E  | 0.000000] | Normal zone: 256 pages used for memmap                                                                                           |
| E  | 0.0000001 | Normal zone: 0 pages reserved                                                                                                    |
| E  | 0.000000] | Normal zone: 32768 pages, LIFO batch:7                                                                                           |
| E  | 0.000000] | Primary instruction cache 64kB, 4-way, VIPT, linesize 32 bytes.                                                                  |
| E  | 0.000000] | Primary data cache 32kB, 4-way, PIPT, no aliases, linesize 32 bytes                                                              |
| E  | 0.000000] | pcpu-alloc: s0 r0 d32768 u32768 alloc=1*32768                                                                                    |
| E  | 0.000000] | pcpu-alloc: [0] 0                                                                                                    |
| E  | 0.000000] | Built 1 zonelists in Zone order, mobility grouping on. Total pages: 32512                                                        |
| E  | 0.000000] | Kernel command line: console=ttyS1,57600n8 root=/dev/mtdblock6 rootfstype=squashfs,jffs2 running_fw=firmware2                    |
| E  | 0.000000] | PID hash table entries: 512 (order: -1, 2048 bytes)                                                                              |
| E  | 0.000000] | Dentry cache hash table entries: 16384 (order: 4, 65536 bytes)                                                                   |
| E  | 0.000000] | Inode-cache hash table entries: 8192 (order: 3, 32768 bytes)                                                                     |
| E  | 0.000000] | Writing ErrCtl register=0000257a                                                                                                 |
| Ε  | 0.000000] | Readback ErrCtl register=0000257a                                                                                                |
| [  | 0.000000] | Memory: 125164k/131072k available (3412k kernel code, 5908k reserved, 847k data, 220k init, 0k highmem)                          |
| [  | 0.000000] | SLUB: HWalign=32, Order=0-3, MinObjects=0, CPUs=1, Nodes=1                                                                       |
| 1  | 0.0000001 | NR IROS:128                                                                                                    |

# **1.2.5 Processes**

The purpose of this category is to view the system processes that are in progress. Processes can be hung up, terminated, and killed for each individual Femto Cell item.

| Figure 1.2.5-A Processe | A Processes |
|-------------------------|-------------|
|-------------------------|-------------|

| ro c     | esses              | 5                                 |                        |                  |         |           |      |
|----------|--------------------|-----------------------------------|------------------------|------------------|---------|-----------|------|
| list giv | es an overview ove | er currently running system proce | sses and their status. |                  |         |           |      |
|          |                    |                                   |                        |                  |         |           |      |
| PID      | Owner              | Command                           | CPU usage (%)          | Memory usage (%) | Hang Up | Terminate | Kill |
| 1        | root               | /sbin/procd                       | 0%                     | 1%               | HANG UP | TERMINATE | KILL |
| 2        | root               | [kthreadd]                        | 0%                     | 0%               | HANG UP | TERMINATE | KILL |
| 3        | root               | [ksoftirqd/0]                     | 0%                     | 0%               | HANG UP | TERMINATE | KILL |
| 4        | root               | [kworker/0:0]                     | 0%                     | 0%               | HANG UP | TERMINATE | KILL |
| 5        | root               | [kworker/0:0H]                    | 0%                     | 0%               | HANG UP | TERMINATE | KILL |
| 6        | root               | [kworker/u2:0]                    | 0%                     | 0%               | HANG UP | TERMINATE | KILL |
| 7        | root               | [watchdog/0]                      | 0%                     | 0%               | HANG UP | TERMINATE | KILL |

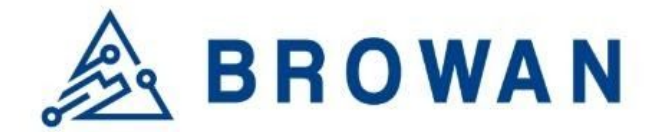

#### 1.2.6 Realtime Graphs

This category is further divided into the following sectors: Load, Traffic, and Connections. These options are lodged and labeled above the graph.

#### 1.2.6.1 Realtime Load

To view the current load value and the average of different time intervals. Figure 1.2.6.1-A Realtime Load

# **1.2.6.2** Realtime Traffic

To view the network traffic of each interface.

Figure 1.2.6.2-A Realtime Traffic

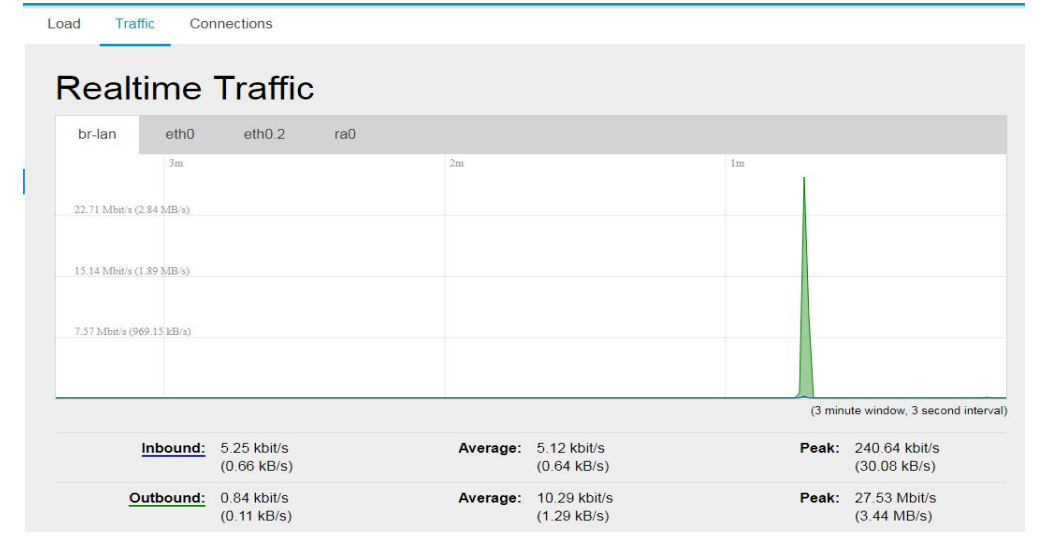

# **1.2.6.3** Realtime Connections

To view the currently active network connections.

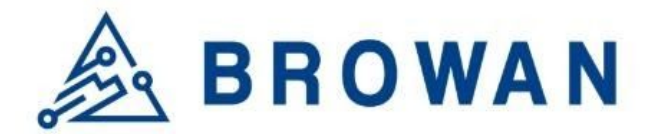

#### Figure 1.2.6.3-A Realtime Connections

| Load Trat               | fic Connections |             |                                      |
|-------------------------|-----------------|-------------|--------------------------------------|
| Realt<br>This page give | ime Connections | ons.        |                                      |
| Active                  | Connections     |             |                                      |
| 23                      | 3m              | 2m          | lm                                   |
| 15                      |                 | ~           |                                      |
| 7                       |                 |             |                                      |
|                         |                 | <i></i>     | (3 minute window, 3 second interval) |
|                         | <u>UDP:</u> 29  | Average: 28 | <b>Peak:</b> 29                      |
|                         | <u>TCP:</u> 19  | Average: 19 | Peak: 21                             |
|                         | Other: 1        | Average: 1  | Peak: 1                              |

#### 1.3 System

The System menu consists of the following categories: System, Administration, System Firmware, and Reboot. Introduction and input procedures for each category are described in the following paragraphs.

#### 1.3.1 System

Hostname and Timezone can be customized in the system properties. Click the "Sync with Browser" button to adjust the local time.

If you choose to use another NTP server, please place a checkmark next to "*Provide NTP server*" and fill out the "NTP server candidates" text field.

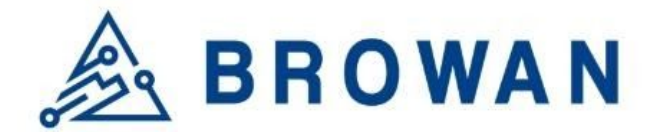

Figure 1.3.1-A System Properties

| System Properties |                                                                |        |
|-------------------|----------------------------------------------------------------|--------|
| Local Time:       | 03/04/20 16:13:46 SYNC WITH BROWSER                            |        |
| Hostname:         | AP-F3CE53                                                      |        |
| Timezone:         | GMT+08:00 Shanghai, Beijing, Hong Kong, Taipei, Kuala Lumpur 💲 |        |
|                   | APPLY                                                          | CANCEL |

#### Figure 1.3.1-B Time Synchronization

| NTP server candidates: | 0.openwrt.pool.ntp.org |   |  |
|------------------------|------------------------|---|--|
|                        | 1.openwrt.pool.ntp.org |   |  |
|                        | 2.openwrt.pool.ntp.org |   |  |
|                        | 3.openwrt.pool.ntp.org |   |  |
|                        | tock.stdtime.gov.tw    | × |  |
|                        | tock.stdtime.gov.tw    | × |  |
|                        | tock.stdtime.gov.tw    | 1 |  |

# **1.3.2 Administration**

Femto login password can be configured and change language (support English and Simplified Chinese) on this page.

Figure 1.3.2-A Router Password

| Figure 1.5.2-A Router Fassword                              |          |
|-------------------------------------------------------------|----------|
| Router Password                                             |          |
| Changes the administrator password for accessing the device |          |
|                                                             |          |
|                                                             |          |
| Password                                                    | 2        |
|                                                             |          |
| Confirmation                                                | 23<br>12 |
|                                                             |          |

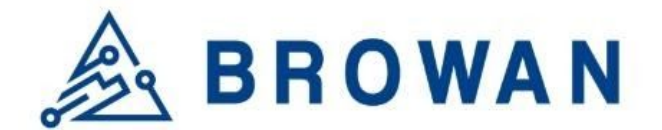

Figure 1.3.2-B Language and Style

| Language and Styl | e       |   |       |
|-------------------|---------|---|-------|
| Language:         | English | Y |       |
|                   |         |   | APPLY |

# **1.3.3 System Firmware**

Click the "*Choose File*" button to upload the new system firmware. Click the "*UPGRADE*" button to upgrade the system firmware.

Figure 1.3.3-A System Firmware

**Firmware Information** 

| Upload a firmware file here to replace the r | unning firmware. |         |
|----------------------------------------------|------------------|---------|
| Current firmware version:                    | 3.03.13          |         |
| Firmware file:                               | 選擇檔案 未選擇任何檔案     | UPGRADE |

# 1.3.4 Reboot

Click "PERFORM REBOOT" to reboot Femto.

Figure 1.3.4-A Reboot

| Reboot                                      |  |
|---------------------------------------------|--|
| Reboots the operating system of your device |  |
| PERFORM REBOOT                              |  |

# 1.4 Packet Forward

The purpose of this category is to view/edit current Packet Forward settings and logs.

# 1.4.1 Settings

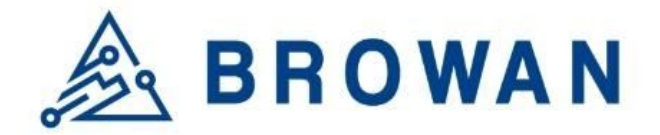

#### 1.4.1.1 Gateway Info

This page is to set up the LoRa configuration include *Gateway ID, Server Address, Server Uplink Port, Server Downlink Port, Keep-Alive Interval, Statistics display Interval,* and *Push Timeout.* 

Figure 1.4.1.1-A GateWay Info

# **Gateway Info**

| Gateway ID:                  | 1c497bb44c4c |                                         |
|------------------------------|--------------|-----------------------------------------|
| Server Address:              | 127.0.0.1    |                                         |
| Server Uplink Port:          | 1680         | (1~65535)                               |
| Server Downlink Port:        | 1680         | (1~65535)                               |
| Keep Alive Interval:         | 10           | (seconds)                               |
| Statistics display Interval: | 30           | (seconds)                               |
| Push Timeout:                | 100          | (milliseconds)                          |
| rush hincout.                |              | ((((((((((((((((((((((((((((((((((((((( |

# 1.4.1.2 Gain

This page is to set up the *antenna gain* of Lora.

Figure 1.4.1.2 Gain

| Gain |                 |          |  |       |
|------|-----------------|----------|--|-------|
|      | Antenna Gain: 0 | (0 ~ 15) |  |       |
|      |                 |          |  | APPLY |

# 1.4.1.3 Radio 0

This page is to configure the radio 0 configurations of Lora include *Status, Central Frequency, TX Status, Channel Status, and Center frequency offset.* 

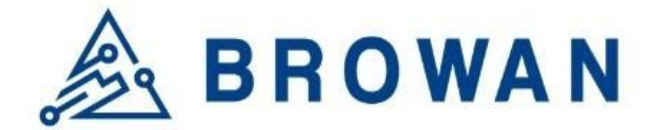

Figure 1.4.1.3-A Radio 0

## Radio 0

| Status:            | Enable               |         |                   |         |                   |
|--------------------|----------------------|---------|-------------------|---------|-------------------|
| Central Frequency: | 902600000            | (Hz)    |                   |         |                   |
| RSSI Offset:       | -166 (dBm)           |         |                   |         |                   |
| TX Status:         | Enable               |         |                   |         |                   |
| Channel            |                      |         |                   |         |                   |
|                    | Channel 0 Status: Er | nable 🛊 | CenterFreqOffset: | -300000 | (-400000~+400000) |
|                    | Channel 1 Status: Er | nable 🛊 | CenterFreqOffset: | -100000 | (-400000~+400000) |
|                    | Channel 2 Status: Er | nable 🛊 | CenterFreqOffset: | 100000  | (-400000~+400000) |
|                    | Channel 3 Status: Er | nable   | CenterFreqOffset: | 300000  | (-400000~+400000) |

#### 1.4.1.4 Radio 1

This page is to configure the radio 1 configuration of Lora include *Status, Central Frequency, Channel Status, and Center frequency offset.* 

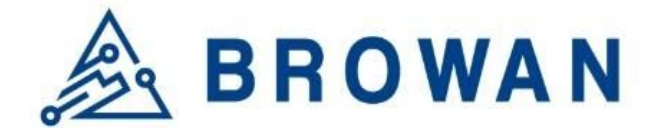

Figure 1.4.1.4-A Radio 1

#### Radio 1

| Status:            | Enable            |          |                   |         |                   |
|--------------------|-------------------|----------|-------------------|---------|-------------------|
| Central Frequency: | 903400000         | (Hz)     |                   |         |                   |
| RSSI Offset:       | -166 (dBm)        |          |                   |         |                   |
| TX Status:         | Disable           |          |                   |         |                   |
| Channel            |                   |          |                   |         |                   |
|                    | Channel 4 Status: | Enable 🛊 | CenterFreqOffset: | -300000 | (-400000~+400000) |
|                    | Channel 5 Status: | Enable   | CenterFreqOffset: | -100000 | (-400000~+400000) |
|                    | Channel 6 Status: | Enable 🛊 | CenterFreqOffset: | 100000  | (-400000~+400000) |
|                    | Channel 7 Status: | Enable 🛊 | CenterFreqOffset: | 300000  | (-400000~+400000) |
|                    |                   |          |                   |         |                   |

# 1.4.1.5 LBT Settings

This page is to set up the LBT configuration of Lora include *LBT Status, RSSI Target, Channel settings.* 

#### Figure 1.4.1.5-A LBT Settings

| LBT Settings                           |                      |                         |      |            |        |    |  |
|----------------------------------------|----------------------|-------------------------|------|------------|--------|----|--|
| Here you can modify Radio 0/1's Centra | al frequency to chan | ge channel frequencies. |      |            |        |    |  |
| LBT Status:                            | Disable              |                         |      |            |        |    |  |
| RSSI Target:                           | -80                  | (dBm)                   |      |            |        |    |  |
| Channel settings                       |                      |                         |      |            |        |    |  |
|                                        | Frequency:           | 902300000               | (Hz) | Scan Time: | 128 us | \$ |  |
|                                        | Frequency:           | 902500000               | (Hz) | Scan Time: | 128 us | \$ |  |
|                                        | Frequency:           | 902700000               | (Hz) | Scan Time: | 128 us | \$ |  |
|                                        | Frequency:           | 902900000               | (Hz) | Scan Time: | 128 us | \$ |  |
|                                        | Frequency:           | 903100000               | (Hz) | Scan Time: | 128 us | \$ |  |
|                                        | Frequency:           | 903300000               | (Hz) | Scan Time: | 128 us | ¢  |  |
|                                        | Frequency:           | 903500000               | (Hz) | Scan Time: | 128 us | \$ |  |
|                                        | Frequency:           | 903700000               | (Hz) | Scan Time: | 128 us | \$ |  |
|                                        |                      |                         |      |            |        |    |  |

# 1.4.2 Log

Figure 1.4.2 packet forward logs

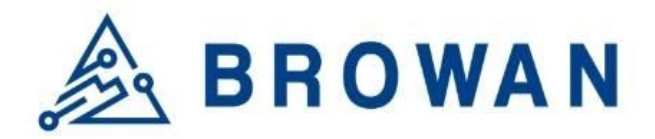

# Packet Forward Log

# GPS sync is disabled ##### END #####

JSON up: {"stat":{"time":"2020-03-04 08:09:23 UTC","rxnb":0,"rxok":0,"rxfw":0,"ackr":0.0,"dwnb":0,"txnb":0}}

##### 2020-03-04 08:09:53 UTC #####
### [UPSTREAM] ###
# RF packets received by concentrator: 1
# CRC\_OK: 0.00%, CRC\_FALL: 100.00%, NO\_CRC: 0.00%
# RF packets forwarded: 0 (0 bytes)
# PUSH\_DATA datagrams sent: 1 (111 bytes)
# PUSH\_DATA datagrams sent: 1 (111 bytes)
# PUSH\_DATA datagrams sent: 1 (111 bytes)
# PULL\_RESP(onse) datagrams received: 0 (0 bytes)
# PULL\_RESP(onse) datagrams received: 0 (0 bytes)
# FF packets sent to concentrator: 0 (0 bytes)
# FF packets sent to concentrator: 0 (0 bytes)
# TX errors: 0
# BEACON queued: 0
# BEACON queued: 0
# BEACON queued: 0
# BEACON rejected: 0
# ## [UT] ###
# SXI301 time (PPS): 482589888
src/liquee.:c448;iit\_print\_queue(): INFO: [jit] queue is empty
### (PSS] ####
# END #####
JSON up: {"stat":"("time":"2020-03-04 08:09:53 UTC";"rxnb":1,"rxok":0,"rxfw":0,"ackr":0.0,"dwnb":0,"txnb":0}}

REFRASH

# 1.5 Network

The System menu consists of the following categories: WAN, Wireless, LAN, DHCP, and Diagnostics. Introduction and input procedures for each category are described in the

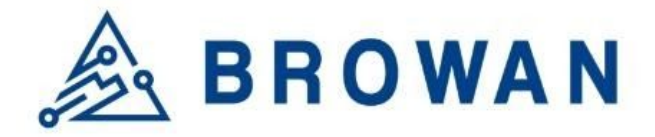

following paragraphs.

#### 1.5.1 WAN

The purpose of this category is to view current WAN settings. This category is further divided into three sectors: Ethernet Wan and Wireless Extender. These individual options are lodged and labeled above the main content panel.

| Figure  | 1.:   | 5.1- | A | WAN |
|---------|-------|------|---|-----|
| 1 19410 | · · · |      |   |     |

| Ethernet WAN | Wireless Extender |                                                  |
|--------------|-------------------|--------------------------------------------------|
|              |                   |                                                  |
| WAN          |                   |                                                  |
|              |                   |                                                  |
|              | WAN Type          | DHCP                                             |
|              |                   | <b>Uptime:</b> 0h 32m 47s                        |
|              | WAN               | MAC-Address: 1C:49:7B:F3:CE:54                   |
|              | 1000 C            | RX: 837.86 KB (5127 Pkts.)                       |
|              | eth0.2            | TX: 1.56 MB (3402 Pkts.)                         |
|              |                   | <b>IPv4:</b> 192.168.11.9/24, 168.168.168.253/24 |

# 1.5.1.1 Ethernet WAN

This page is to set up the connection type in terms of Static IP, DHCP client, or PPPoE. The three different options can be selected in the drop-down menu in "wantype". Please fill in the respective fields exhibited under each selection. Please make sure the Ethernet cable is connected to a WAN port.

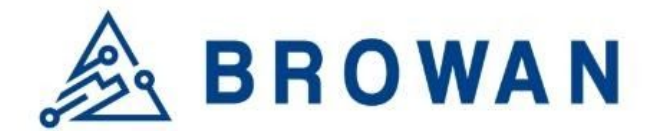

#### Figure 1.5.1.1-A Static IP

| Ethernet WAN | Wireless Extender |                   |            |
|--------------|-------------------|-------------------|------------|
|              |                   |                   |            |
|              | wantype           | Static IP         |            |
|              | IP Address        | 192.168.11.9      | -          |
|              | Subnet Mask       | 255.255.255.0     |            |
|              | Gateway           | 192.168.11.1      | -          |
|              | DNS Server        | 192.168.11.1      | (optional) |
|              | MAC Address       | 1C:49:7B:f3:ce:54 |            |

#### Figure 1.5.1.1-B DHCP Client

| Ethernet WAN | Wireless Extender |                   |    |
|--------------|-------------------|-------------------|----|
|              |                   |                   |    |
|              | wantype           | DHCP Client       | \$ |
|              | MAC Address       | 1C:49:7B:f3:ce:54 |    |

#### Figure 1.5.1.1-C PPPoE

| Ethernet WAN | Wireless Extender |                   |        |
|--------------|-------------------|-------------------|--------|
|              | wantype           | PPPoE             | \$     |
|              | Username          |                   |        |
|              | Password          |                   | 28<br> |
|              | MAC Address       | 1C:49:7B:f3:ce:54 |        |

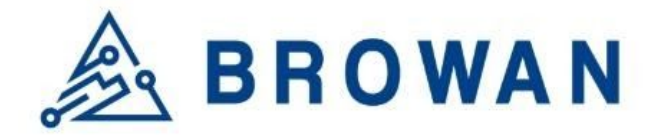

# 1.5.1.2 Wireless Extender

This page is to set up the Wireless Extender Mode for the WAN connection. To activate the extended wireless connection, please select "*enable*" from the Extender mode drop-down menu. Click the "*SCAN*" button to obtain the list of available Access Points within your surrounding vicinity.

Figure 1.5.1.2-A Wireless Extender Ethernet WAN Wireless Extender

| r             |
|---------------|
|               |
| disable       |
|               |
| WPA2-PSK-TKIP |
|               |
| select one 🖨  |
|               |

# 1.5.2 Wireless

2.4G Interface Configuration to setup 2.4G wireless. SSID, encryption type, and channels can be lodged within this sector.

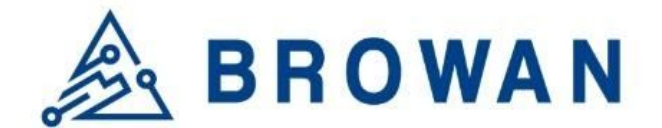

Figure 1.5.2-A Wireless Setting

| Wireless Settin    | g           |        |  |
|--------------------|-------------|--------|--|
| 2.4G Interface Cor | figuration  |        |  |
| SSID               | AP-b44000   |        |  |
| Hidden Broadcast   |             |        |  |
| encryption         | WPAWPA2-PSK | ,      |  |
| Key                |             | 28<br> |  |
| 2.4G Interface Cha | nnel        |        |  |
| Channel            | auto        | ×      |  |

# 1.5.3 LAN

LAN IP can be set up on this page.

Figure 1.5.3-A LAN

LAN

Local Network

IP Address 192.168.55.1

# 1.5.4 DHCP

You can manage detailed DHCP server settings, which include the First leased address, the allowed Number of leased addresses, and Lease time.

Information on Active Leases can be viewed at the bottom of this page.

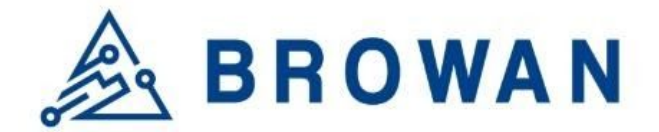

Figure 1.5.4-A DHCP

#### DHCP

| DHCP-Server          |              |                            |         |                     |
|----------------------|--------------|----------------------------|---------|---------------------|
|                      |              |                            |         |                     |
| Enable               | enable       | ŧ                          |         |                     |
| Start leased address | 100          |                            |         |                     |
| End leased address   | 200          |                            |         |                     |
| Lease time(hr)       | 12           | (                          | (1~48)  |                     |
|                      |              |                            |         |                     |
| Active Leases        |              |                            |         |                     |
| Hostname             | IPv4-Address | MAC-Addre                  | SS      | Leasetime remaining |
|                      | Th           | is section contains no val | ues yet |                     |

# 1.5.5 Diagnostic

Diagnostics is divided into three parts on the same page: PING, TRACEROUTE, and NSLOOKUP. Please see the following for input guidelines.

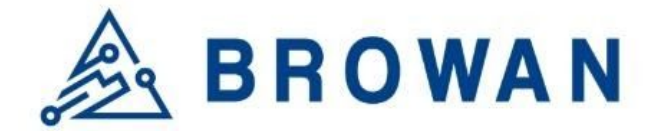

# 1.5.5.1 **PING**

Input a specific IP address in the text field above "*PING*". Click the "*PING*" button to ping the IP you have specified.

Figure 1.5.5.1-A PING

| Network Utilities                                                                                                    | 5                                                                                                    |                                                                                            |  |
|----------------------------------------------------------------------------------------------------|----------------------------------------------------------------------------------------------------|--------------------------------------------------------------------------------------------|--|
| Note:                                                                                                    |                                                                                                    |                                                                                            |  |
| If the ping/traceroute/nslookup test                                                                                                    | is fail, please check your network setting.                                                                                                    |                                                                                            |  |
| - Ethernet/Wireless Extender:                                                                                                    |                                                                                                    |                                                                                            |  |
| Please make sure your ba                                                                                                    | ickhaul network is available.                                                                                                    |                                                                                            |  |
| openwrt.org                                                                                                    | openwrt.org                                                                                                    | openwrt.org                                                                                |  |
| PING                                                                                                    | TRACEROUTE                                                                                                    | NSLOOKUP                                                                                   |  |
|                                                                                                    |                                                                                                    |                                                                                            |  |
|                                                                                                    |                                                                                                    |                                                                                            |  |
|                                                                                                    |                                                                                                    |                                                                                            |  |
| Collecting data                                                                                                    |                                                                                                    |                                                                                            |  |
| Collecting data.                                                                                                    |                                                                                                    |                                                                                            |  |
| Collecting data.                                                                                                    | <br>139.59.209.2251: 56 data byte                                                                                                    | q                                                                                          |  |
| Collecting data.                                                                                                    | <br>139.59.209.225): 56 data byte<br>59.209.225: seq=0 ttl=52 time                                                                                                    | s<br>=211.844 ms                                                                           |  |
| Collecting data.<br>PING openwrt.org (<br>64 bytes from 139,<br>64 bytes from 139.                                                                                                    | <br>139.59.209.225): 56 data byte<br>59.209.225: seq=0 tt1=52 time<br>59.209.225: seq=1 tt1=52 time                                                                                                    | s<br>=211.844 ms<br>=211.530 ms                                                            |  |
| Collecting data.<br>PING openwrt.org (<br>64 bytes from 139.<br>64 bytes from 139.<br>64 bytes from 139.                                                                                          | <br>139.59.209.225): 56 data byte<br>59.209.225: seq=0 ttl=52 time<br>59.209.225: seq=1 ttl=52 time<br>59.209.225: seq=2 ttl=52 time                                                                                                    | s<br>=211.844 ms<br>=211.530 ms<br>=211.446 ms                                             |  |
| Collecting data.<br>PING openwrt.org (<br>64 bytes from 139.<br>64 bytes from 139.<br>64 bytes from 139.<br>64 bytes from 139.                                                                    | <br>139.59.209.225): 56 data byte<br>59.209.225: seq=0 ttl=52 time<br>59.209.225: seq=1 ttl=52 time<br>59.209.225: seq=2 ttl=52 time<br>59.209.225: seq=3 ttl=52 time                                                                                    | s<br>=211.844 ms<br>=211.530 ms<br>=211.446 ms<br>=211.626 ms                              |  |
| Collecting data.<br>PING openwrt.org (<br>64 bytes from 139.<br>64 bytes from 139.<br>64 bytes from 139.<br>64 bytes from 139.<br>64 bytes from 139.                                              | <br>139.59.209.225): 56 data byte<br>59.209.225: seq=0 ttl=52 time<br>59.209.225: seq=1 ttl=52 time<br>59.209.225: seq=3 ttl=52 time<br>59.209.225: seq=4 ttl=52 time                                                                                    | s<br>=211.844 ms<br>=211.530 ms<br>=211.446 ms<br>=211.626 ms<br>=211.551 ms               |  |
| Collecting data.<br>PING openwrt.org (<br>64 bytes from 139.<br>64 bytes from 139.<br>64 bytes from 139.<br>64 bytes from 139.<br>64 bytes from 139.<br>64 bytes from 139.                        | <br>139.59.209.225): 56 data byte<br>59.209.225: seq=0 ttl=52 time<br>59.209.225: seq=1 ttl=52 time<br>59.209.225: seq=2 ttl=52 time<br>59.209.225: seq=4 ttl=52 time<br>ng statistics                                                                   | s<br>=211.844 ms<br>=211.530 ms<br>=211.446 ms<br>=211.626 ms<br>=211.551 ms               |  |
| Collecting data.<br>PING openwrt.org (<br>64 bytes from 139.<br>64 bytes from 139.<br>64 bytes from 139.<br>64 bytes from 139.<br>64 bytes from 139.<br>64 bytes from 139.<br>65 packets transmit | <br>139.59.209.225): 56 data byte<br>59.209.225: seq=0 ttl=52 time<br>59.209.225: seq=1 ttl=52 time<br>59.209.225: seq=2 ttl=52 time<br>59.209.225: seq=3 ttl=52 time<br>59.209.225: seq=4 ttl=52 time<br>ng statistics<br>ted, 5 packets received, 0% p | s<br>=211.844 ms<br>=211.530 ms<br>=211.446 ms<br>=211.626 ms<br>=211.551 ms<br>acket loss |  |

# **1.5.5.2 TRACEROUTE**

Input a specific URL or IP address above "*TRACEROUTE*". Click the "*TRACEROUTE*" button to trace the URL or IP address you have specified.

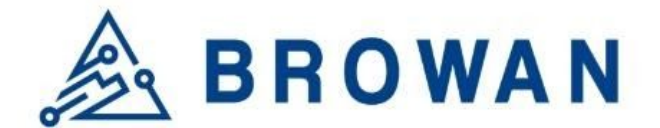

| igure 1.5.                                                                                                    | 5.2-A TR                                                                                                    | ACEROUTE                                                                                                    |                             |  |
|----------------------------------------------------------------------------------------------------|----------------------------------------------------------------------------------------------------|----------------------------------------------------------------------------------------------------|-----------------------------|--|
| Diagnos                                                                                                    | tics                                                                                                    |                                                                                                    |                             |  |
| Network L                                                                                                    | Itilities                                                                                                    |                                                                                                    |                             |  |
| Note:<br>If the ping/traceroute/<br>- Ethernet/Wireless Ex<br>Please make                                                                                                    | islookup test is fail, ple<br>tender:<br>e sure your backhaul n                                                                                                    | ase check your network setting.<br>atwork is available.                                                                          |                             |  |
| openwrt.org<br>PING                                                                                                    |                                                                                                    | openwrt.org TRACEROUTE                                                                                                    | openwrt.org<br>NSLOOKUP     |  |
| traceroute<br>1 192.168<br>2 172.16.<br>3 10.6.1.<br>4 60.250.<br>5 168.95.<br>6 220.128<br>7 220.128<br>8 *<br>9 220.128<br>10 80.231.<br>11 80.231.<br>12 195.219<br>13 195.219<br>14 * | to openwrt.<br>.11.1 0.569<br>99.1 0.817<br>244 0.965 r<br>201.254 1.<br>.11.130 1.<br>.9.166 3.77<br>.12.41 3.43<br>.6.33 3.379<br>200.16 210<br>200.78 222<br>.87.195 224<br>.50.42 220 | org (139.59.209.225), 3<br>9 ms<br>ms<br>ns<br>785 ms<br>983 ms<br>30 ms<br>.025 ms<br>.025 ms<br>.737 ms<br>3.869 ms<br>.296 ms | 0 hops max, 38 byte packets |  |
| 15 *<br>16 139.59.                                                                                                    | 209.225 212                                                                                                    | 2.195 ms                                                                                                    |                             |  |

#### 1.5.5.3 **NSLOOKUP**

Input a specific URL or IP address above "*NSLOOKUP*". Click the "*NSLOOKUP*" button to view the DNS server of the URL or IP address you have specified.

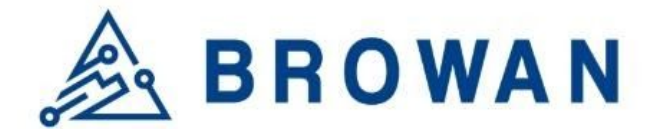

## Figure 1.5.5.3-A NSLOOKUP

#### Diagnostics

| Network Utilities                               |                                    |               |  |
|-------------------------------------------------|------------------------------------|---------------|--|
| Note:                                           |                                    |               |  |
| If the ping/traceroute/nslookup test is fail, p | please check your network setting. |               |  |
| - Ethernet/Wireless Extender:                   |                                    |               |  |
| Please make sure your backhau                   | network is available.              |               |  |
| openwrt.org                                     | openwrt.org                        | openwrt.org   |  |
| PING                                            | TRACEROUTE                         | NSLOOKUP      |  |
|                                                 |                                    |               |  |
| Collecting data                                 |                                    |               |  |
| Collecting data                                 |                                    |               |  |
| Server: 127.0.0.1                               |                                    |               |  |
| Address 1: 127.0.0.1                            | localhost                          |               |  |
| Name: openwrt.or                                | a                                  |               |  |
| Address 1: 2a03:b0c0:                           | 3:d0::lafl:1 wiki-01.infra         | a.openwrt.org |  |
| Address 2: 139.59.209                           | .225 wiki-01.infra.openwrt         | .org          |  |
|                                                 |                                    |               |  |